【入力マニュアル】

# 1 チャレンジスポーツinぎふへの参加登録の方法

#### 【画面1】

| 1146 889 893 88279 >-40 469                                                                                                    |                                                |
|----------------------------------------------------------------------------------------------------|------------------------------------------------|
| 711.10 @th://www.strated.c/                                                                                                    |                                                |
| Composition         Composition         Composition <thcomposition< th=""> <thcomposition< th=""></thcomposition<></thcomposition<> | (注)登録は、学校<br>間総合ネットに接続<br>されたパソコンで行<br>ってください。 |

【画面1】は、学校間総合ネットに接続されたパソコンから開いた「岐 阜県学校間総合ネット」のトップページです。 「チャレンジスポーツ in ぎふ」のホームページを閲覧することはど のパソコンでも可能ですが、記録の登録は、学校間総合ネットに接続されたパソコンでないとできません。

【画面2】

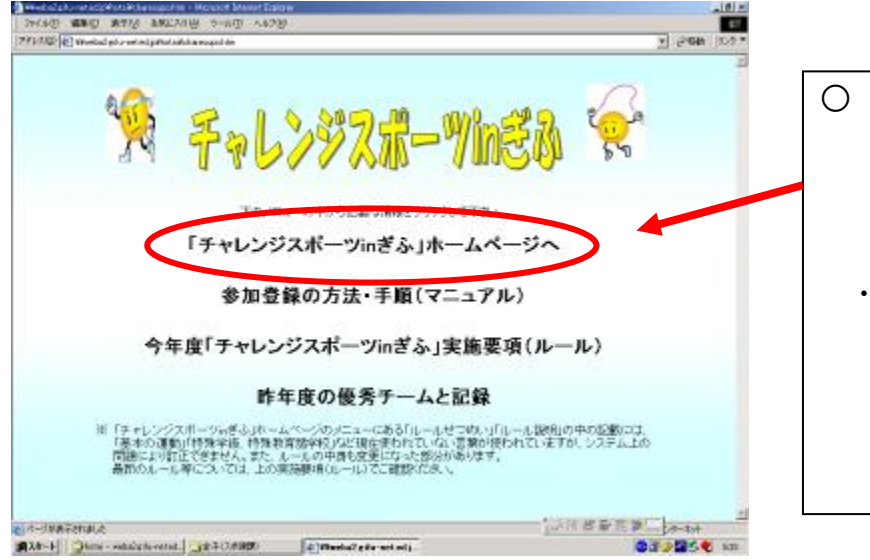

- 『「チャレンジスポーツ in ぎ ふ」ホームページへ』をクリッ クし、【画面3】に進みます。
  - 「参加登録の方法・手順」のマニュアルが必要な場合や、実施要項(ルール)を確認したい場合は、それぞれの項目をクリックします。

## 【入力マニュアル】

### 【画面3】

| 1993年1997年1997年1997年1997年1997年19月1日<br>1997年                                                                                                    | 15120<br>646 5-27 *                          |
|----------------------------------------------------------------------------------------------------|----------------------------------------------|
|                                                                                                    |                                              |
| ■ AE9 38 ANNEP     ■                                                                                                    | 〇 画面右下【参加登録】をクリッ                             |
| a 2007%±£ 83905± ■                                                                                                    | クし、画面4を表示します。                                |
| 2007年度のチ<br>ジョージンショー<br>ショージンショー<br>ショージンショー<br>ショージンショー<br>ショージンショー<br>ショージンショー<br>ショージンショー<br>ショージンショー<br>ショージンショー<br>ショージンショー<br>ショージンショー<br>ショー<br>ショージンショー<br>ショー<br>ショージンショー<br>ショー<br>ショージンショー<br>ショー<br>ショー<br>ショー<br>ショー<br>ショー<br>ショー<br>ショー<br>ショー<br>ショー                                                                                                    |                                              |
| 【画面4】                                                                                                    | ○ 【画面4】において、以下の項目を入                          |
| ● ##2000年の1月1日 (1998年1月1日) 1000年1月1日<br>2014日 編集 第730 (1998年1月1日) 14日日 14日日<br>日本11日日                                                                                                    | カします。                                        |
| 71/20 [04//www.com/20075/2001/2000                                                                                                    | <ul> <li>・地 域:地区を選択</li> <li>・地 点</li> </ul> |
| * \$2002/2010 0 10 000<br>* \$2002/2010 0 10 000                                                                                                    | ・学校名:学校名を入力                                  |
| 参加書が記録デーク管理を抱める最初の6個で参加書情報を入力する機能、<br>この間ユーブ10とバスワードを掲載的にメール決測する。                                                                                                    | ・担当者名:担当者の氏名を人刀                              |
| 01 CE (P1 CE )                                                                                                    | ・ 連絡元メールアトレス                                 |
| ※ 校 名                                                                                                    | アドレフののマークより前部分を                              |
| 2 5 7 6 U                                                                                                    | ト段に、@マークより後部分を下                              |
|                                                                                                    | 日本の日本の日本の日本の日本の日本の日本の日本の日本の日本の日本の日本の日本の日     |
| <u><u><u>क</u></u> 11 (R 5</u>                                                                                                    | ◆ 本システムでは、参加登録後、電子                           |
| ©1-3588566812<br>∭238-15 ▲ 1 3 ©1968888830141242, 397 1942828<br>∭289 1 - Mount Not ©194992838-7 1 €. €. €. 40929288                                                                                                    | メールにて   Dとパスワードを発                            |
|                                                                                                    | 行します。                                        |
|                                                                                                    | ○ 上記の入力が終わったら [登録]をク                         |
| 【画面5】                                                                                                    | リックします。                                      |
| - Managaraha Managaraha Managaraha<br>Telah Mang Mang Managaraha Sekar<br>Hang Hang Mang Managaraha Sekar (中山) (中山) (中山) (日田)                                                                                                    |                                              |
| 21120 El 14 Contrato Contrato Contrato Anna 14 Contrato Contrato C | ver it.es *                                  |
| ▲ 多加算器ページ<br>参加後の提出データ管理を抱める最初の目的で参加条項部と人力する無数。<br>の第二、「の第二」になるのがしてあったのであった。                                                                                                    | ○ 【画面5】が表示されれば、登                             |
| 空幕を受け付けました。<br>空幕を受け付けました。<br>つ話にも及びスジラードは登録いただいた<br>メールドドレンはた感じたたします。                                                                                                    | 録完了です。                                       |
| 1.270-21684                                                                                                    | ○ 登録したメールアドレスに、登                             |
|                                                                                                    | 録完了のメールが配信されま                                |
|                                                                                                    | す。IDとバスワードを確認し<br>て下さい。                      |
| Constant Constant Con |                                              |

#### チーム情報の登録方法 2

【画面1】

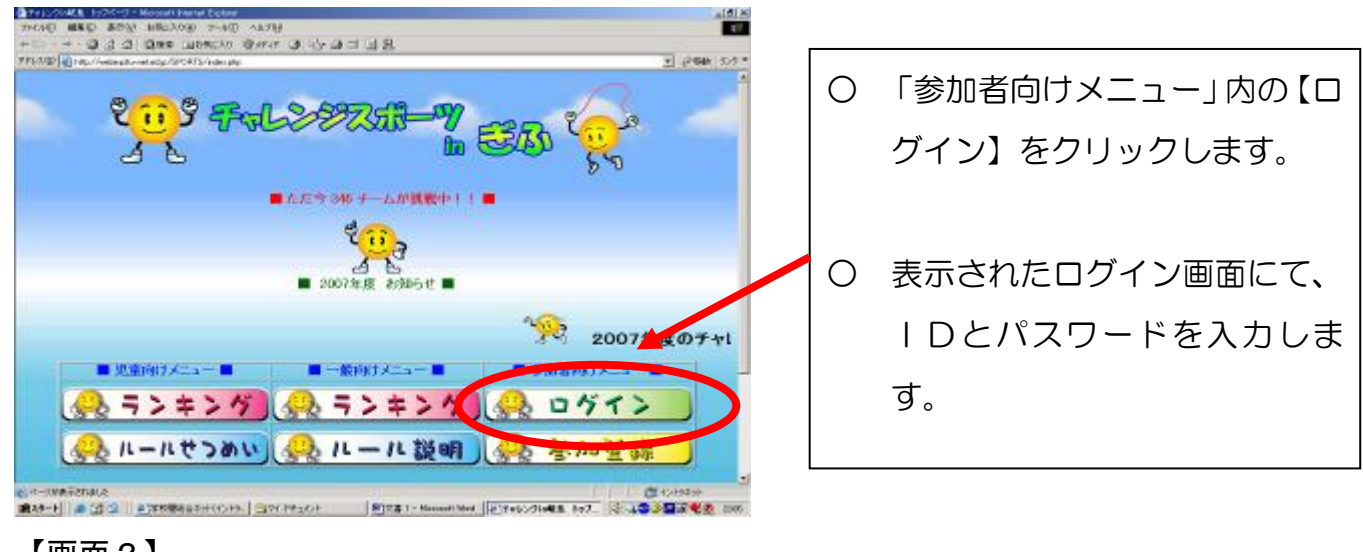

#### 【画面2】

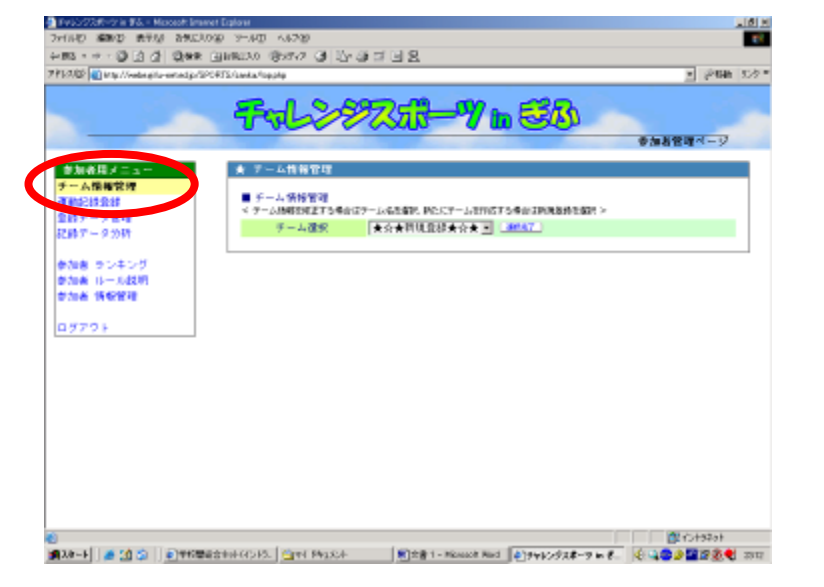

| Ο | 「参加者用メニュー」内の「チ  |
|---|-----------------|
|   | ーム情報管理」をクリックし、  |
|   | 【画面2】を表示します。    |
|   |                 |
| 0 | 「チーム選択」から「★☆★新  |
|   | 規登録★☆★」を選択し、[選択 |
|   | 完了〕をクリックします。    |

#### 【画面3】

| 🕘 FwSC/2728-01 in \$5 Mexcepit inter                                     | ever Ealow                                                                                                    |   |                                                                                                    |
|--------------------------------------------------------------------------|----------------------------------------------------------------------------------------------------|---|----------------------------------------------------------------------------------------------------|
| 7+15-10 第2000 ますが 2-5023<br>- 第3 - ナ・③ 点 点 ② 第8<br>7*15-10 副にないためまたのであたが | 2019 27-807 (872)<br>실태READ (87577 년 년) 왕 전 년 원<br>2117 (1944 1949)<br>전 전 (1944 1947 년 년 원) 전 (1944 1947 년 원)                                                                                                    | 0 | 以下の項目を入力します。                                                                                                    |
|                                                                          | Control (1997)     Control (1997)     Contro |   | <ul> <li>・チーム名:任意のチーム名を入力<br/>(全角文字20字以内)</li> <li>・クラス名:クラス名を入力<br/>(全角文字25字以内)</li> <li>・部門名:部門を選択</li> <li>・チーム人数:チームの人数を入力<br/>(半角数字にて入力)</li> </ul> |
| €<br>j#2e-t  (1 ⊂)   €)#628                                              | 総合わら(1)15. (当れ Phy.Sch 新会者1 - Manualt Red (4)サマレンダスボーフ N F. (4)14年の日本語の名句 2017                                                                                                    | 0 | 上記の入力が終わったら [更新/追<br>加] をクリックします。                                                                                                    |

#### 【入力マニュアル】

# 3 記録の登録方法

【画面1】

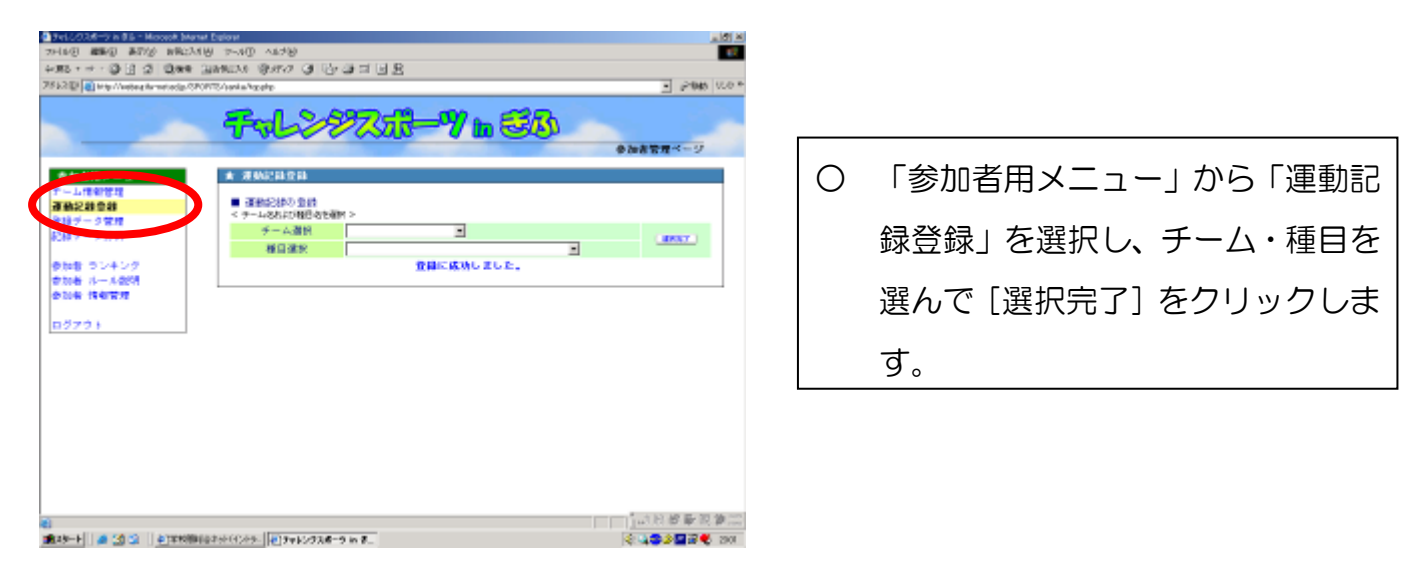

#### 【画面2】

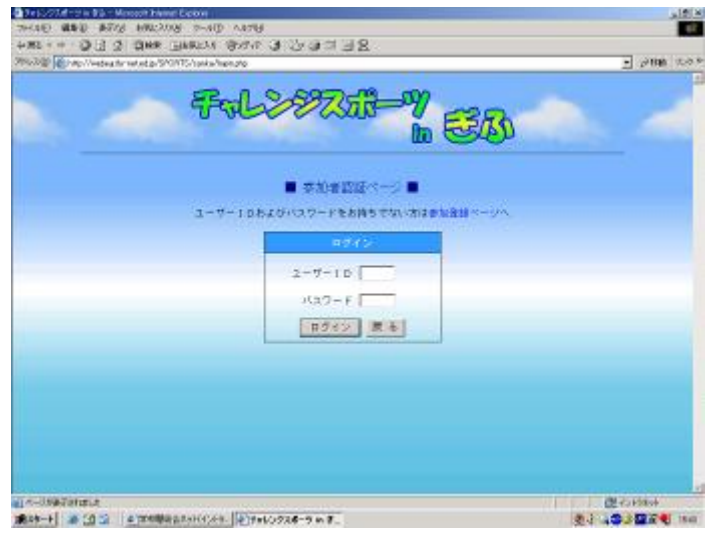

〇 「ユーザー | D」「パスワード」を 入力し、「ログイン」をクリックし ます。

### 【画面3】

| 🕸 🔊 Mp. Nede phy-metodip | CPORTS Sarks/happing                              |                            |            | × 2846    |
|--------------------------|---------------------------------------------------|----------------------------|------------|-----------|
|                          | Follow                                            | <b>*</b> 7.55 <b>-7</b> 10 | <u>S</u> A | 意知者管理ページ  |
| 「加谷川メニュー                 | * #AXX220                                         |                            |            |           |
|                          | <ul> <li>運動認識の登録</li> <li>と原期時を入力して登録す</li> </ul> | 35.5 <b>#</b> 1 >          |            |           |
| 日本データ分析                  | チーム御祝                                             | パワフル会より始色 1 回              |            | 1.00127-1 |
|                          | 维目进行                                              | 00字編集が目(0分数)               | *          |           |
| 加着 ランキング                 |                                                   |                            |            | 96 3ù     |
| NUB 15-158891            |                                                   |                            | * *        |           |
|                          | - L S                                             | 201 7 6-6 ( ) M P (        |            |           |
| 15791                    | #86                                               | 内の定規計51 (3分析)              |            |           |
|                          | 8                                                 | T B                        |            |           |
|                          | B                                                 | N R                        |            |           |
|                          | 1210                                              |                            |            |           |
|                          |                                                   |                            |            |           |

- 「チーム選択」「種目選択」から登録するチーム・種目を選び、[選択 完了]をクリックします。
- 〇 「月」「日」「記録」を入力し、「登録」をクリックします。
- 〇 「登録に成功しました」が表示され
   れば完了です。